# วิธีการสมัครทางออนไลน์

### <u>1.ขั้นตอนการลงทะเบียน</u> สำหรับผู้ใช้งานใหม่/สมัครครั้งแรก

| อีเมล์/รหัสนักศึกษา                   | อีเมล์/รหัสนักศึกษา<br>วหัสผ่าน/เลขประจำตัวประชาชา | อีเมล์/รหัสนักศึกษา<br>วหัสผ่าน/เลขประจำตัวประชาชา<br>เอยเม | edu.stin.ac.th                                                                   | đ        |
|---------------------------------------|----------------------------------------------------|-------------------------------------------------------------|----------------------------------------------------------------------------------|----------|
| อีเมส์/รหัสนักศึกษา                   | อีเมล์/รหัสนักศึกษา<br>วหัสผ่าน/เลขประจำตัวประชาชา | อีเมส์/รหัสนักศึกษา<br>วหัสผ่าน/เลขประจำตัวประชาชา<br>เงยพ  |                                                                                  |          |
| อีเมล์/รหัสนักศึกษา                   | อีเมล์/รหัสนักศึกษา<br>รหัสผ่าน/เลขประจำตัวประชาชา | อีเมล์/รหัสนักศึกษา<br>รหัสผ่าน/เลขประจำตัวประชาชา<br>เอยเพ | Frisevarindhi<br>Pu <sup>t</sup> he One bake of Na                               | ra<br>mg |
|                                       | รหัสผ่าน/เลขประจำตัวประชาชเ                        | รหัสผ่าน/เลชประจำตัวประชาชา<br>เดรเพ                        |                                                                                  |          |
| LOG IN<br>สมัครผู้ใช้งานไหม่/นักศึกษา | สมครม เรื่อาน เหม/นกศกษา                           |                                                             | อีเมล์/รหัสนักศึกษา<br>รหัสผ่าน/เลขประจำตัวประ<br>เอะเพ<br>เมษญ์ใช่คนใหม่เลิศตกา |          |

| เลือก สมัครผู้ใช้งานใหม | 1                  |  |
|-------------------------|--------------------|--|
| กรอกข้อมูลผู้สมัคร      |                    |  |
| อีเมล์                  |                    |  |
| ชื่อ-นามสกุล            |                    |  |
| รหัสผ่าน                | เลขประจำตัวประชาชน |  |
| ยืนยันรหัสผ่าน          | เลขประจำตัวประชาชน |  |
| กด <b>สมัคร</b>         |                    |  |
|                         |                    |  |

ระบบจะตอบรับสมัครผู้ใช้งานใหม่สำเร็จ ไปที่อีเมล์ของผู้สมัคร

### \*\*สำหรับผู้ที่เคยสมัครเข้าอบรมหลักสูตรอื่นมาแล้ว Log in โดยใส่อีเมล์ และเลขประจำตัวประชาชน เข้าระบบได้เลย\*\*

#### 2.ขั้นตอนกรอกข้อมูลการสมัคร

- 1. Login ชื่อผู้ใช้ อีเมล์
  - Password รหัสผ่าน เลขประจำตัวประชาชน
- 2. CLICK สมัครเข้าอบรม เลือก**สาขา**ที่ต้องการสมัคร
- 3. กรอกข้อมูลการสมัครให้ครบถ้วน ทุกช่องที่มีเครื่องหมาย \* \_\_\_\_\_ แถบสีส้ม

- 4. แนบไฟล์เอกสารประกอบการสมัครให้ครบถ้วน ตามที่กำหนด
- 5. ตรวจสอบข้อมูลให้ถูกต้อง เมื่อกดส่งแล้ว จะไม่สามารถแก้ไขได้
- 6. ระบบจะตอบรับการสมัครสำเร็จไปที่อีเมล์ผู้สมัคร

## 3.ขั้นตอนการชำระเงินค่าสมัคร

เมื่อกดยืนยันการสมัครแล้ว ระบบจะแสดงใบชำระเงินค่าสมัคร จำนวน 400 บาท และพิมพ์ใบสมัคร ท่านสามารถชำระผ่านแอปธนาคาร โดยสแกนจ่ายผ่าน QR code ที่ปรากฏในใบชำระเงิน

(เมื่อท่านชำระค่าสมัครแล้ว แต่ระบบยังขึ้นว่า "รอการชำระเงิน" แสดงว่าทางสถาบันยังไม่ได้ตรวจสอบยอด ้ชำระ ทั้งนี้ ถ้าไม่เห็นยอดเงินที่ชำระ จะมีเจ้าหน้าที่ติดต่อกลับไป)

\*\*\*\*\* หากมีปัญหาหรือข้อสงสัยในขั้นตอนการสมัคร สอบถามได้ที่เบอร์ 089 6755089 \*\*\*\*